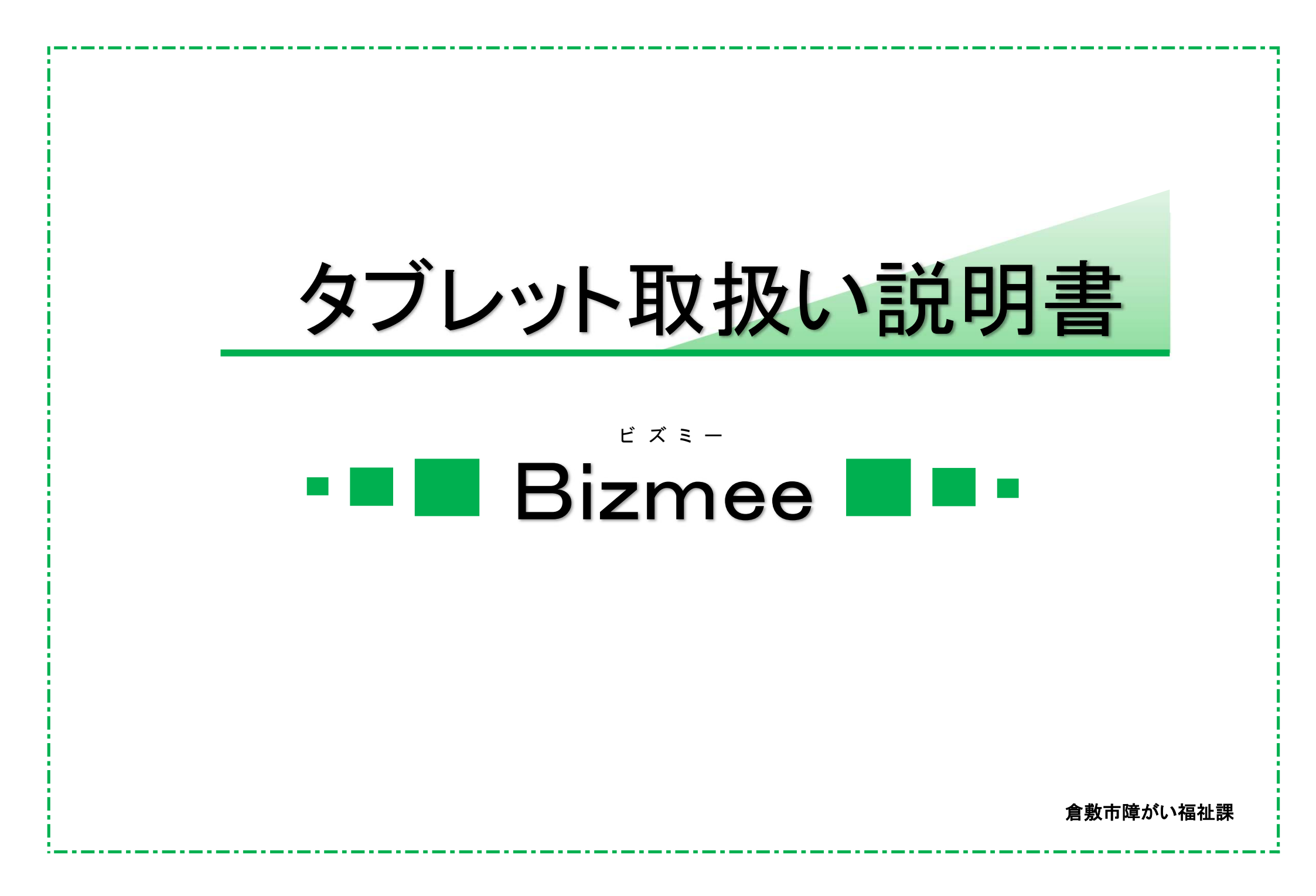

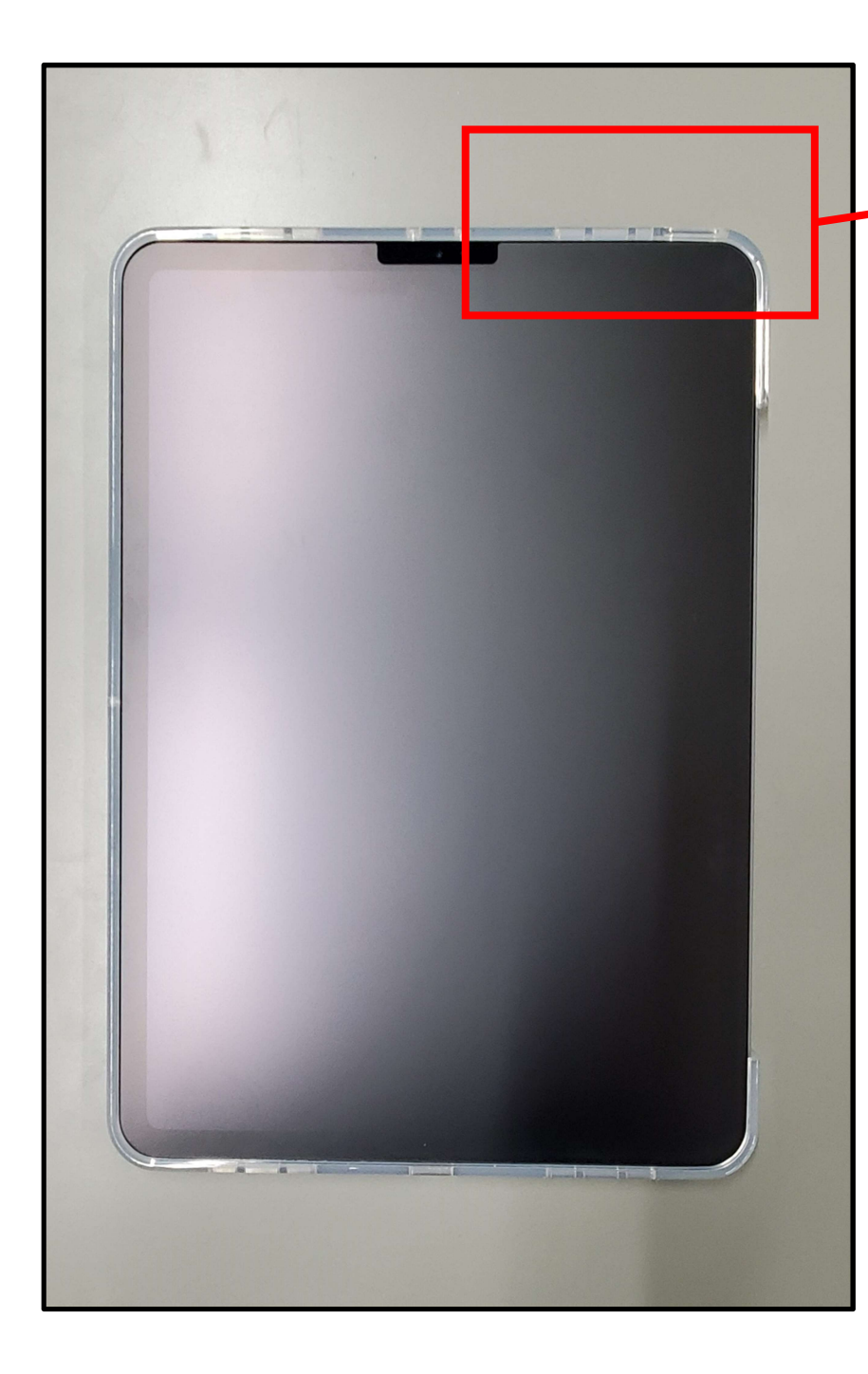

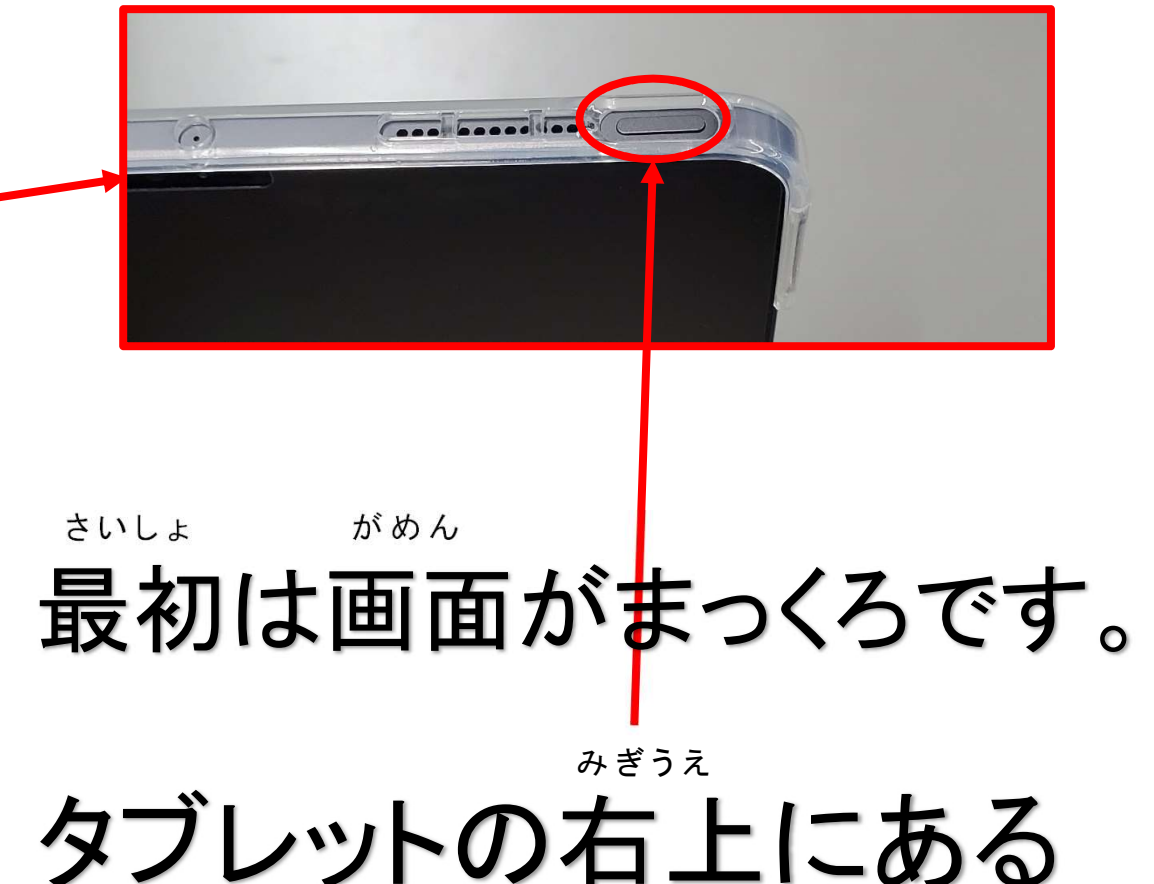

ボタンを押します。

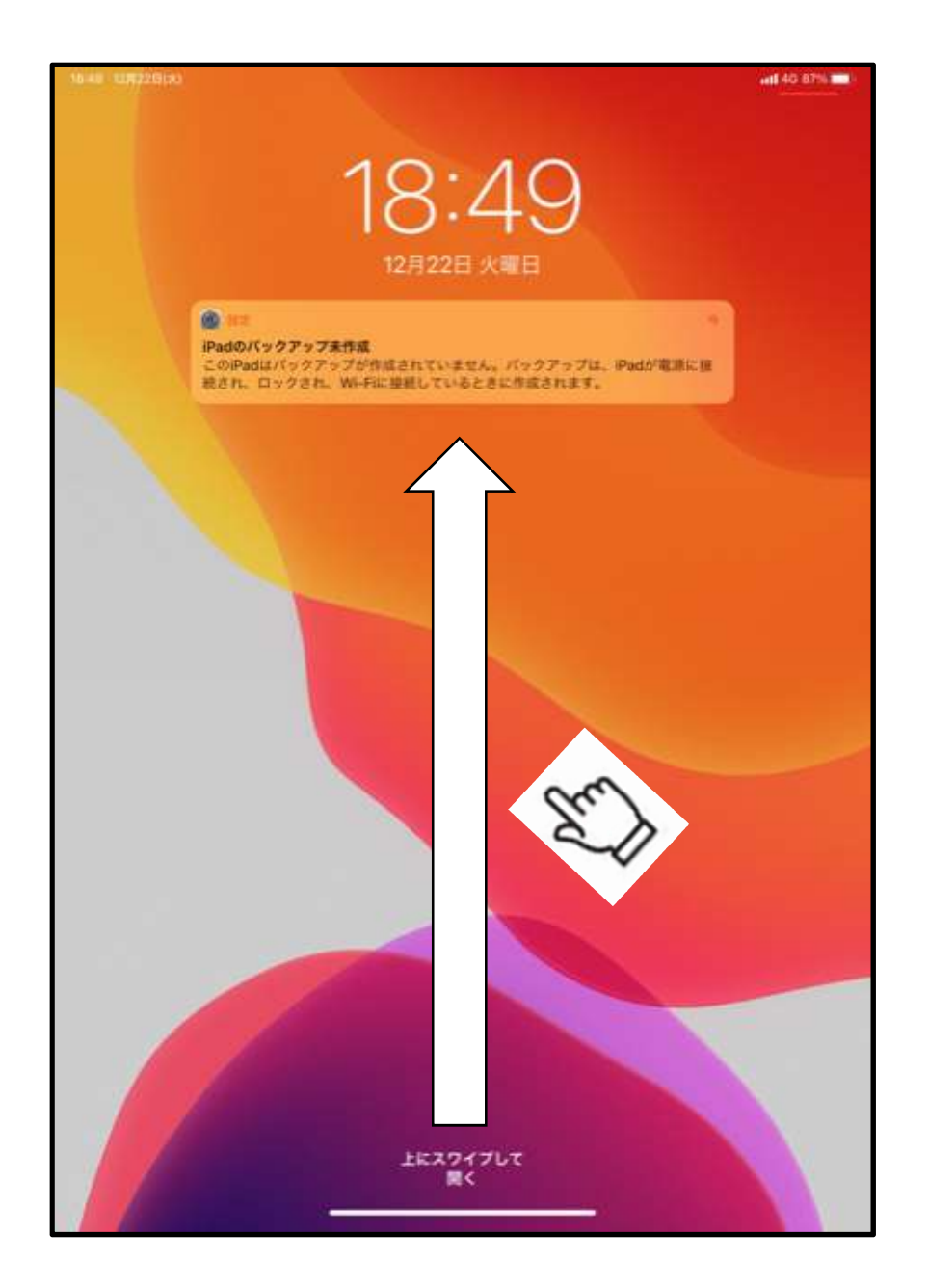

<sup>がめん あか</sup> 画面が明るくなります。 <sup>ひとさし ゆび がめん した</sup> 人差し指で画面の下

<sup>うえ む</sup>がめん から上に向かって画面

をなぞります。

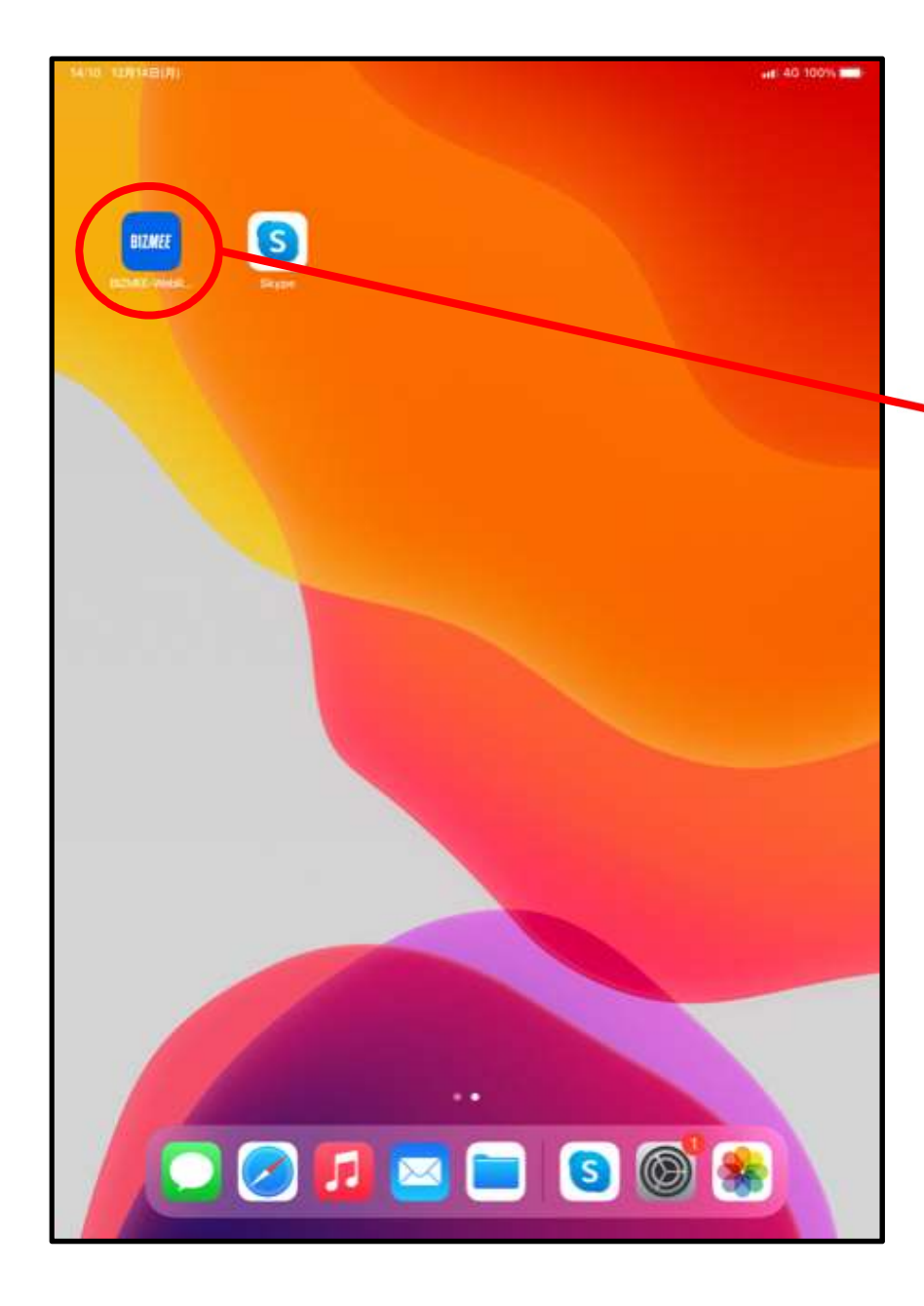

がめん

画面がかわります。

## 。ここを押します。

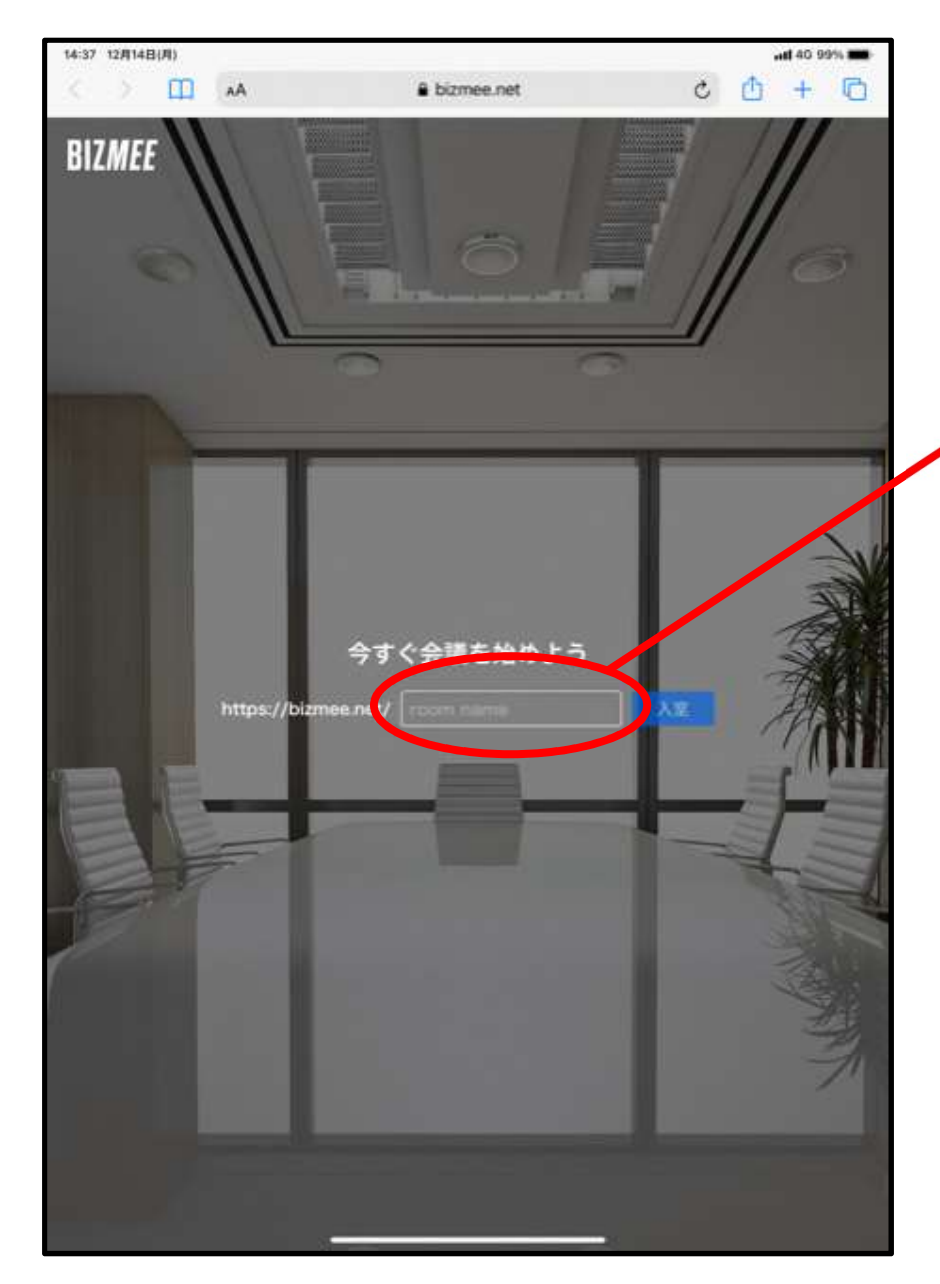

## ←この画面にかわります。

お ここを押します。

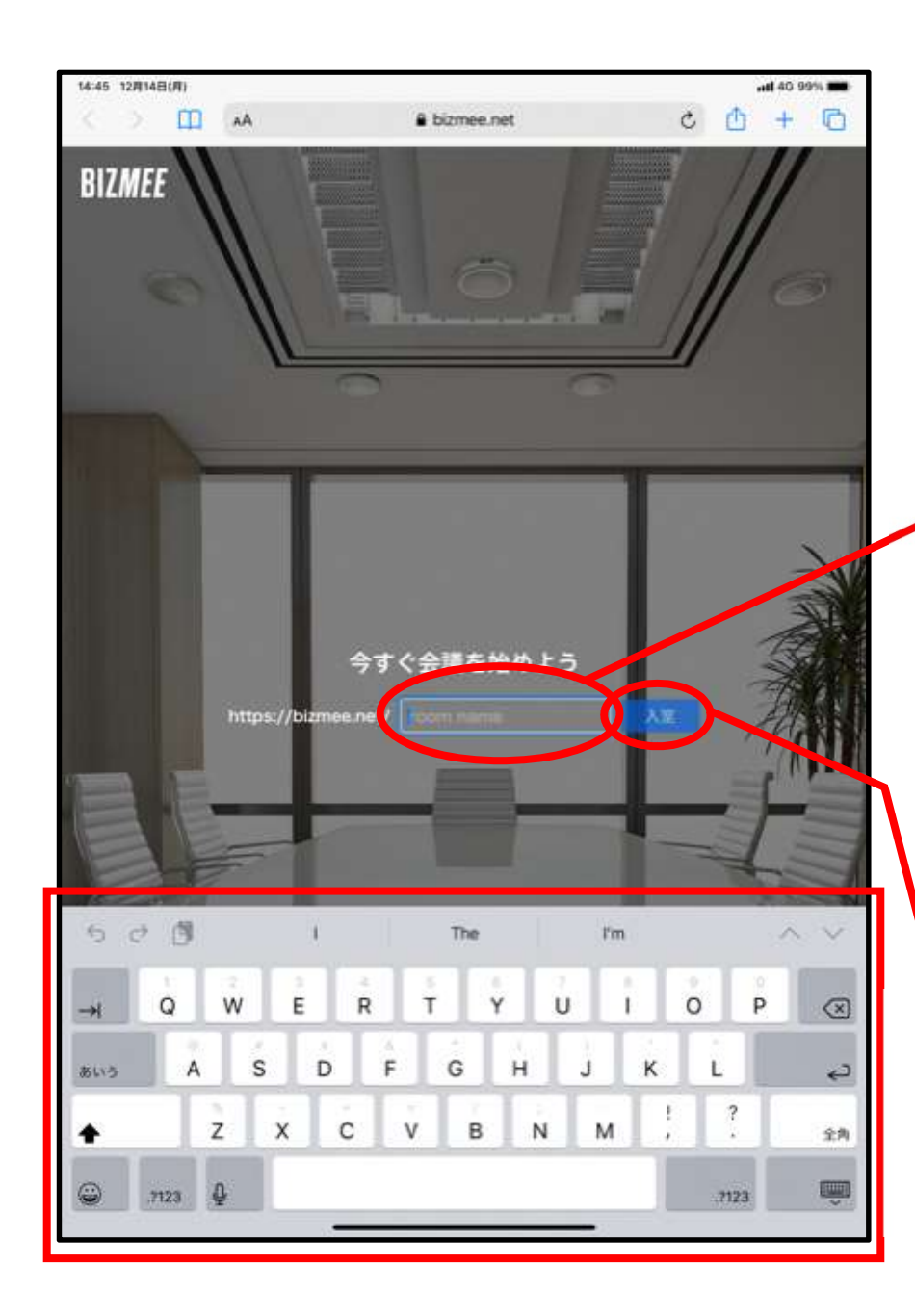

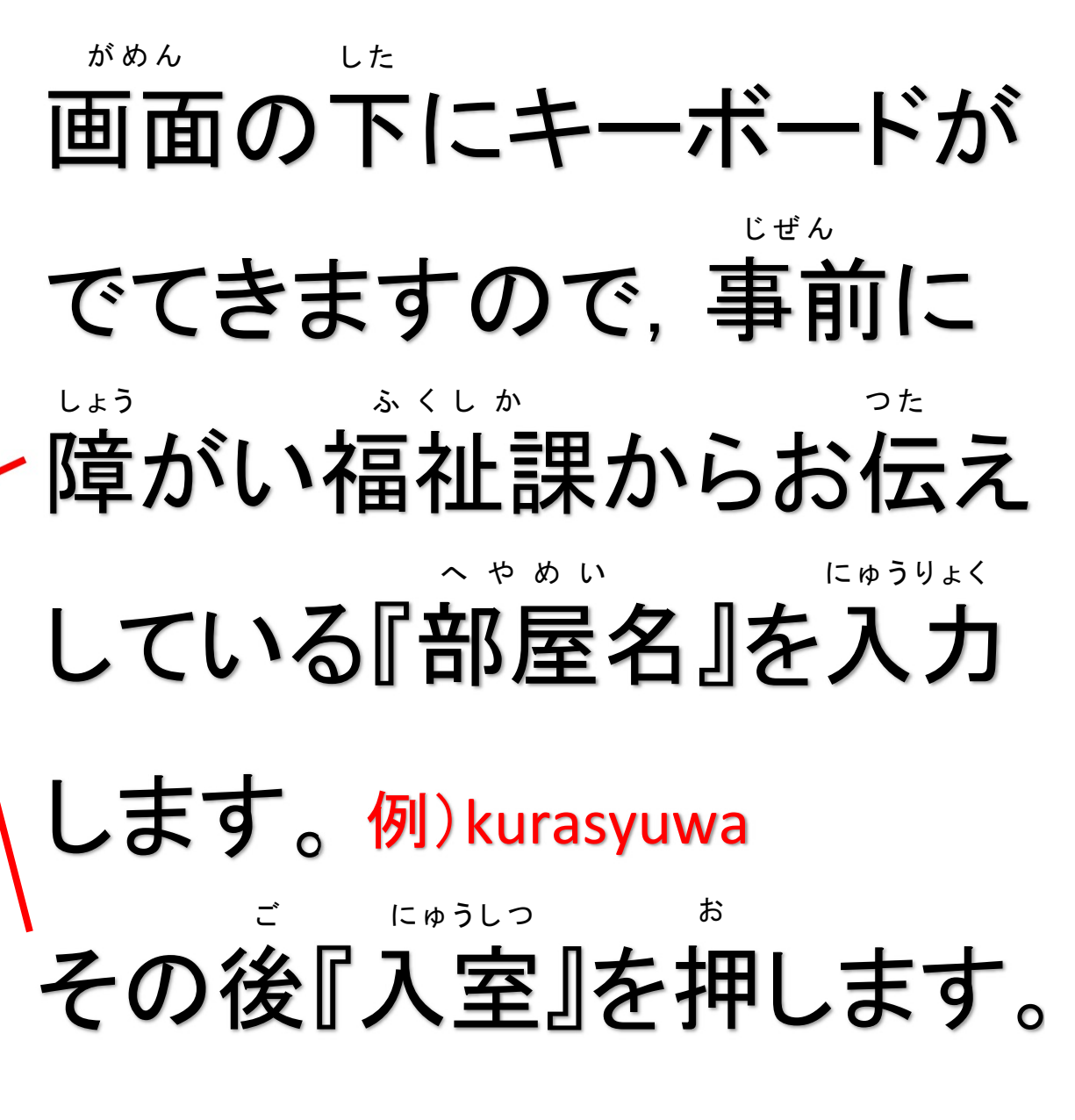

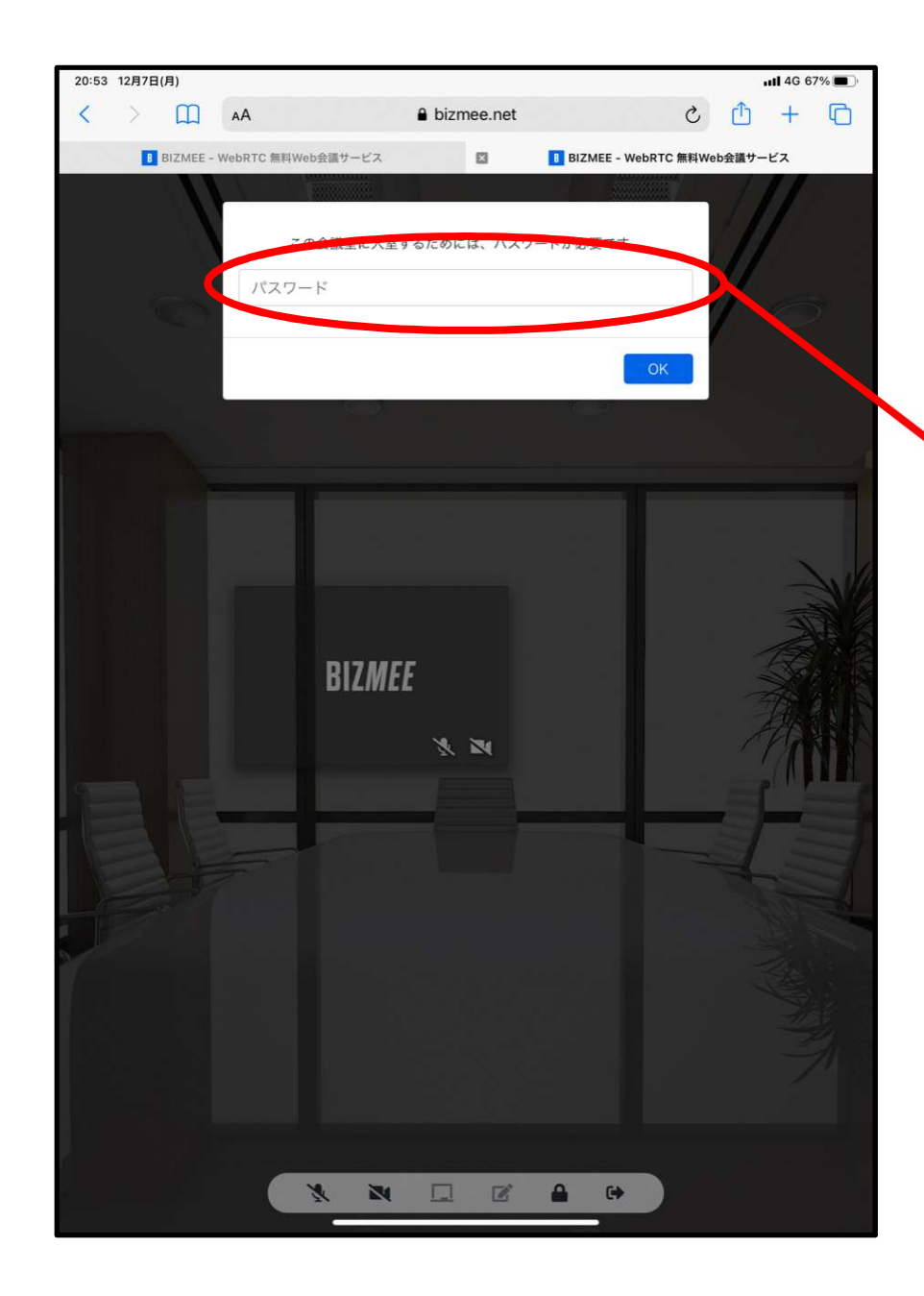

# ←この画面にかわります。

ここを押します。

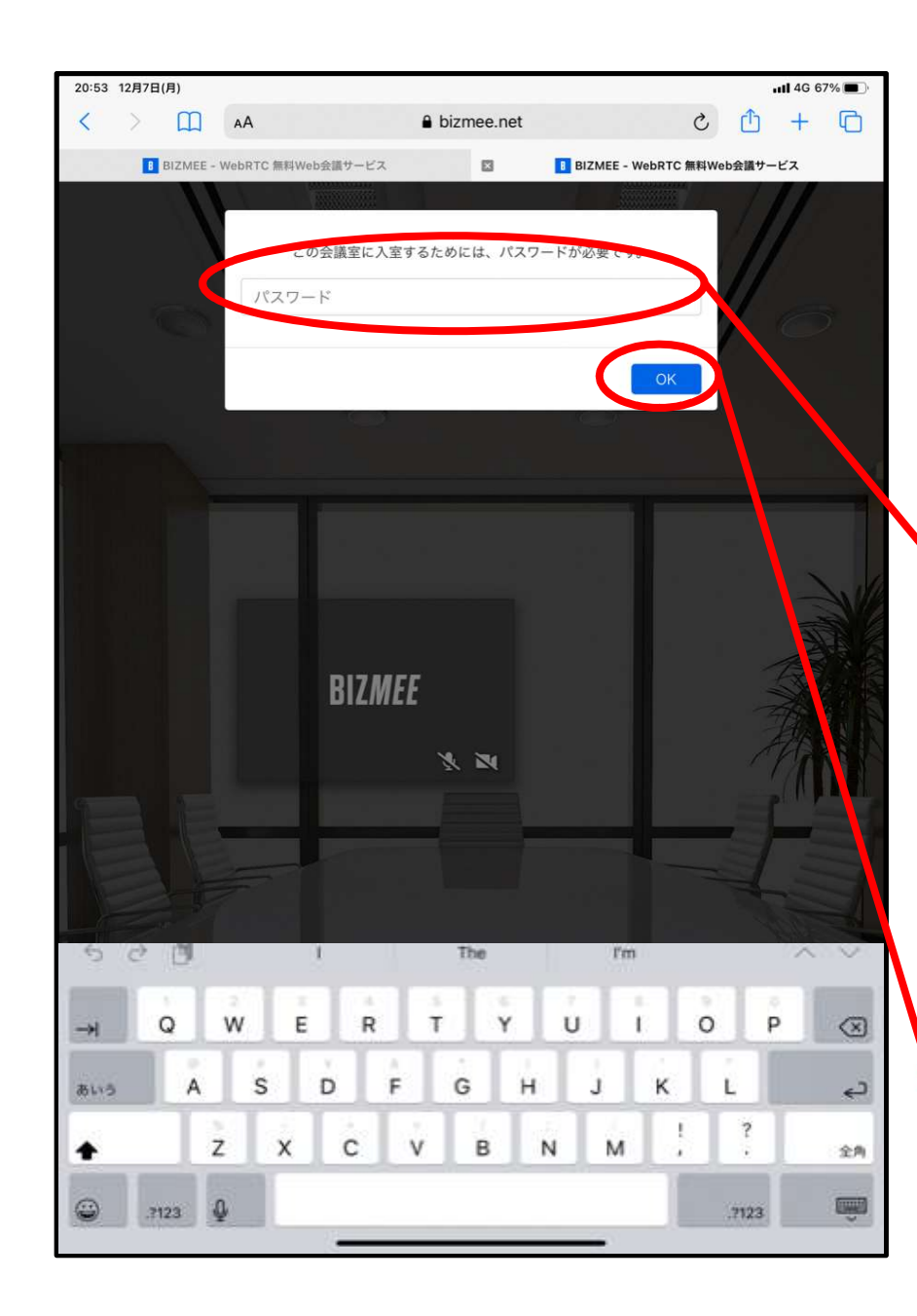

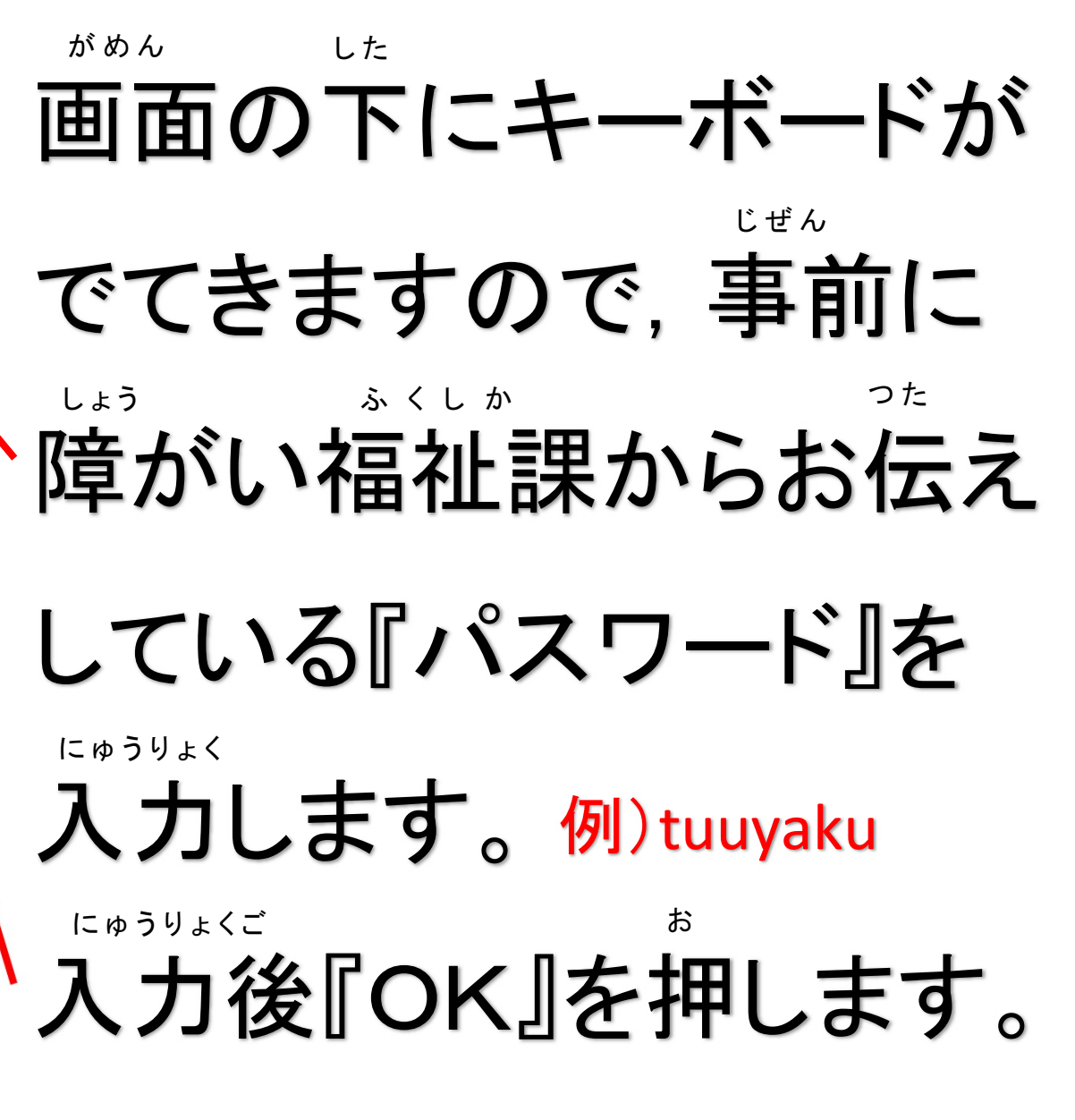

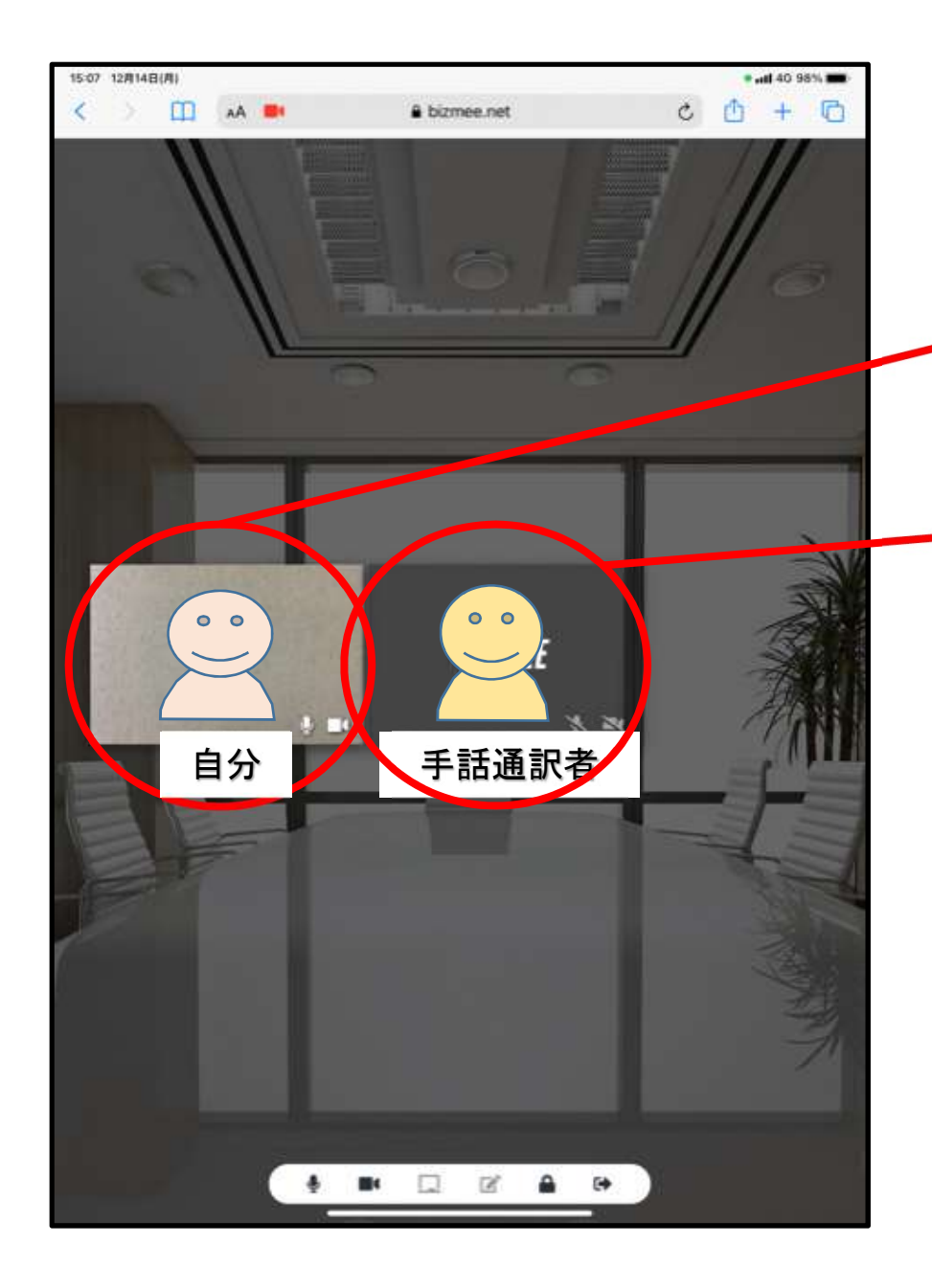

画面がかわります。 じぶん 自分がうつります。 しゅわつうやくしゃ 手話通訳者がうつります。 がめん しゅわ 画面を見ながら手話を します。

がめん

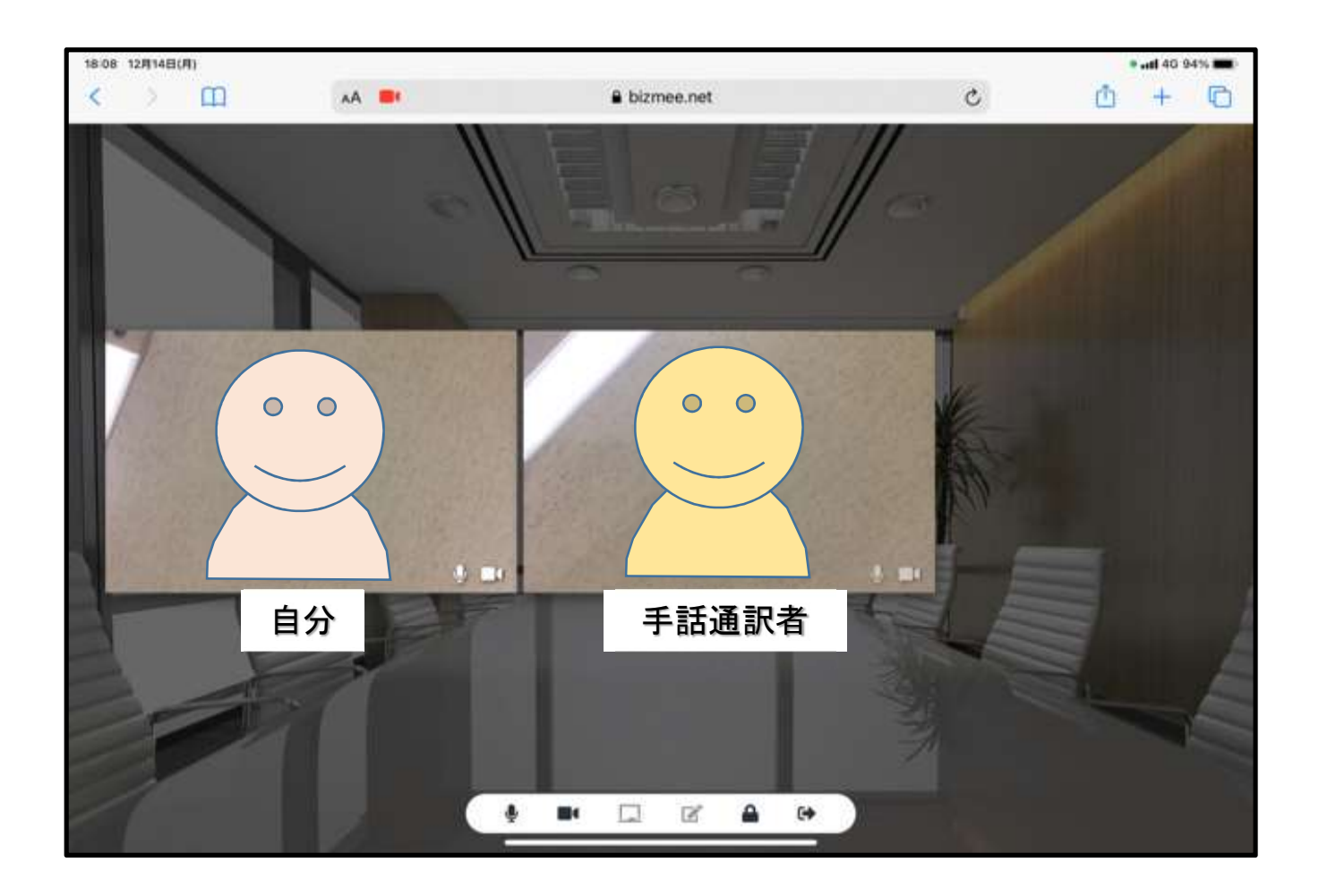

#### \*\*\* 機械を横向きにすると, 顔がうつっている

<sup>がめん</sup> \*\* 画面が大きくなります。

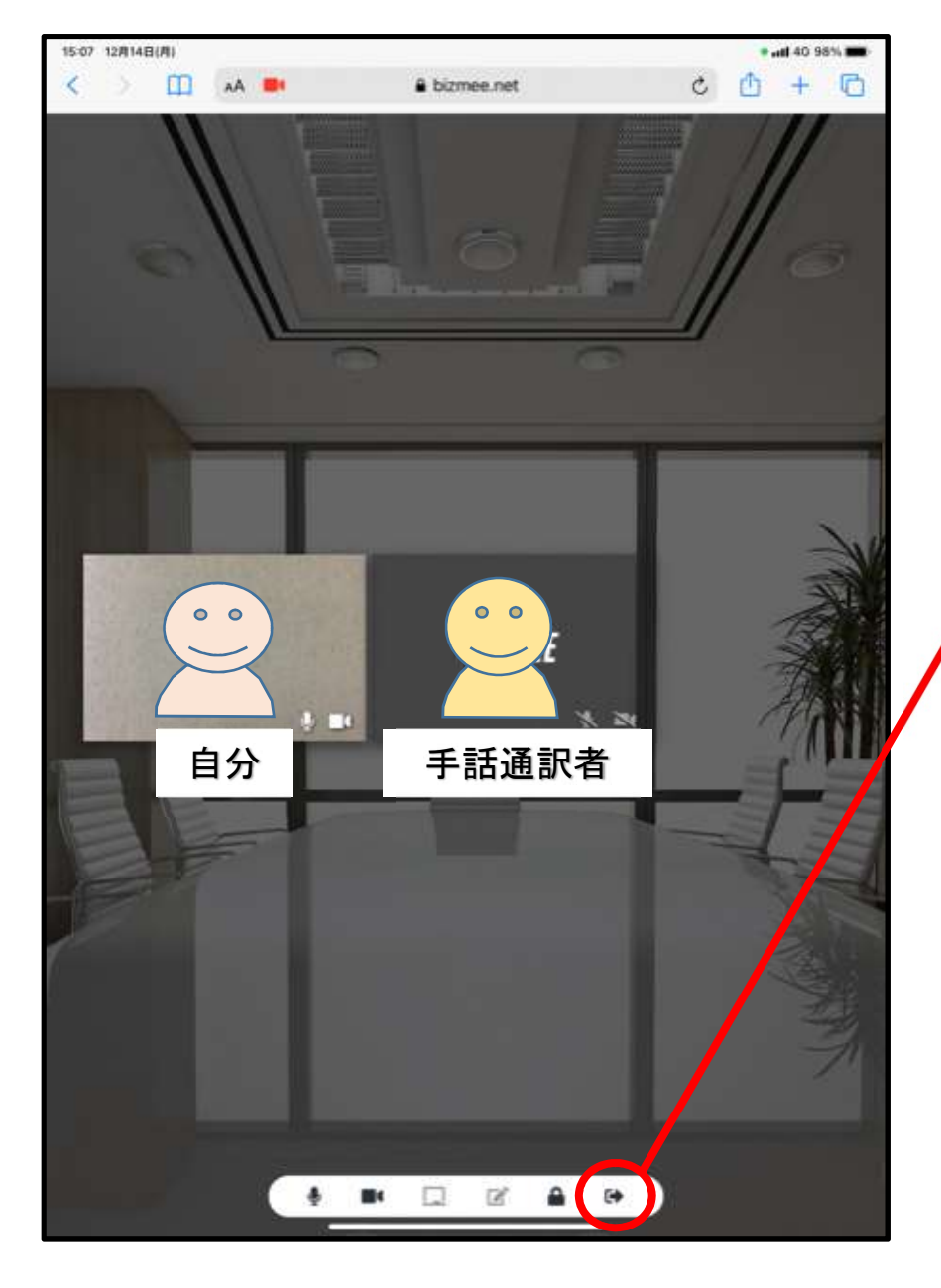

### <sup>しゅわ お</sup> 手話が終わったら, 『➡』を押してください。

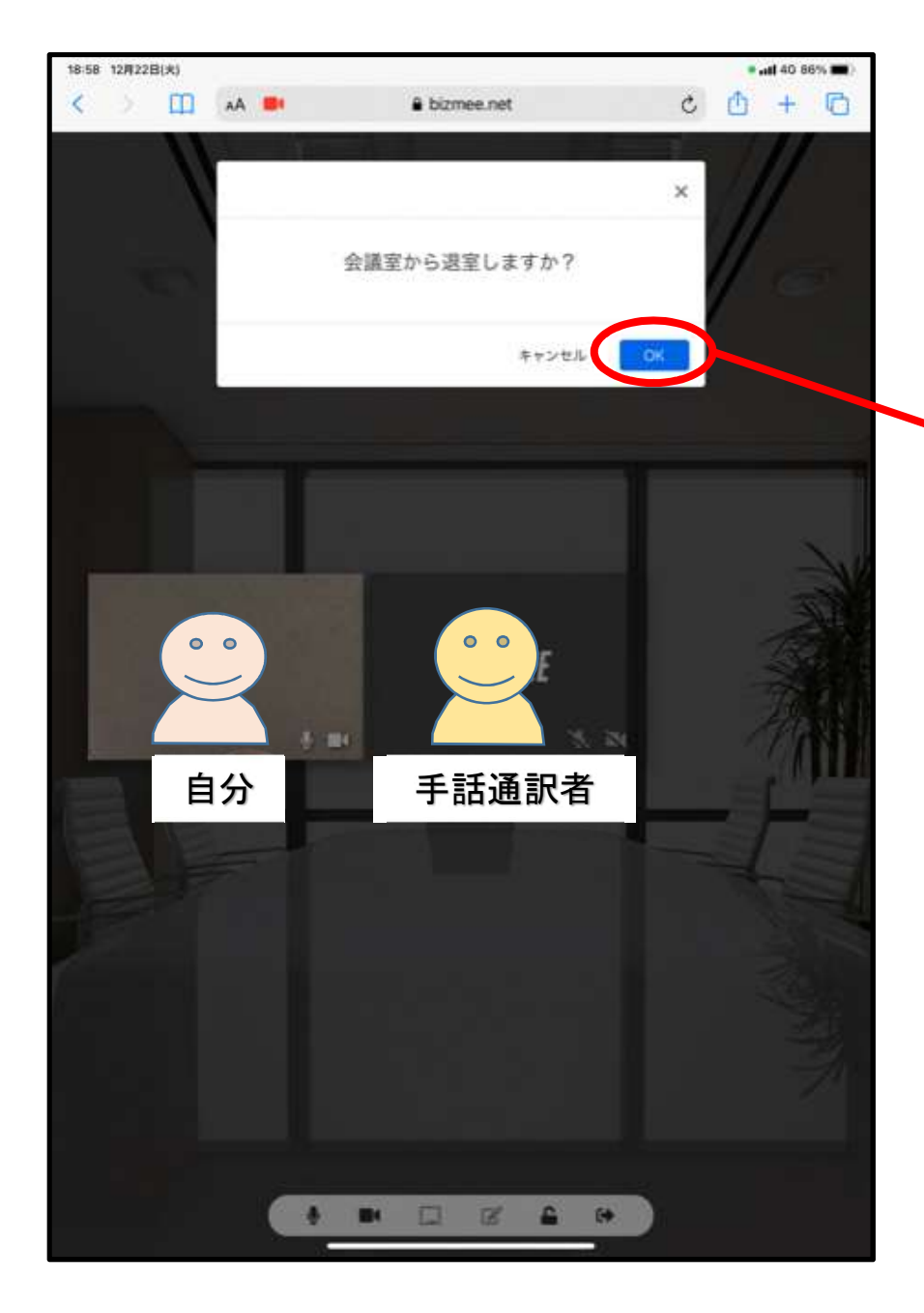

#### がめん くこの画面にかわります。 『OK』を押します。

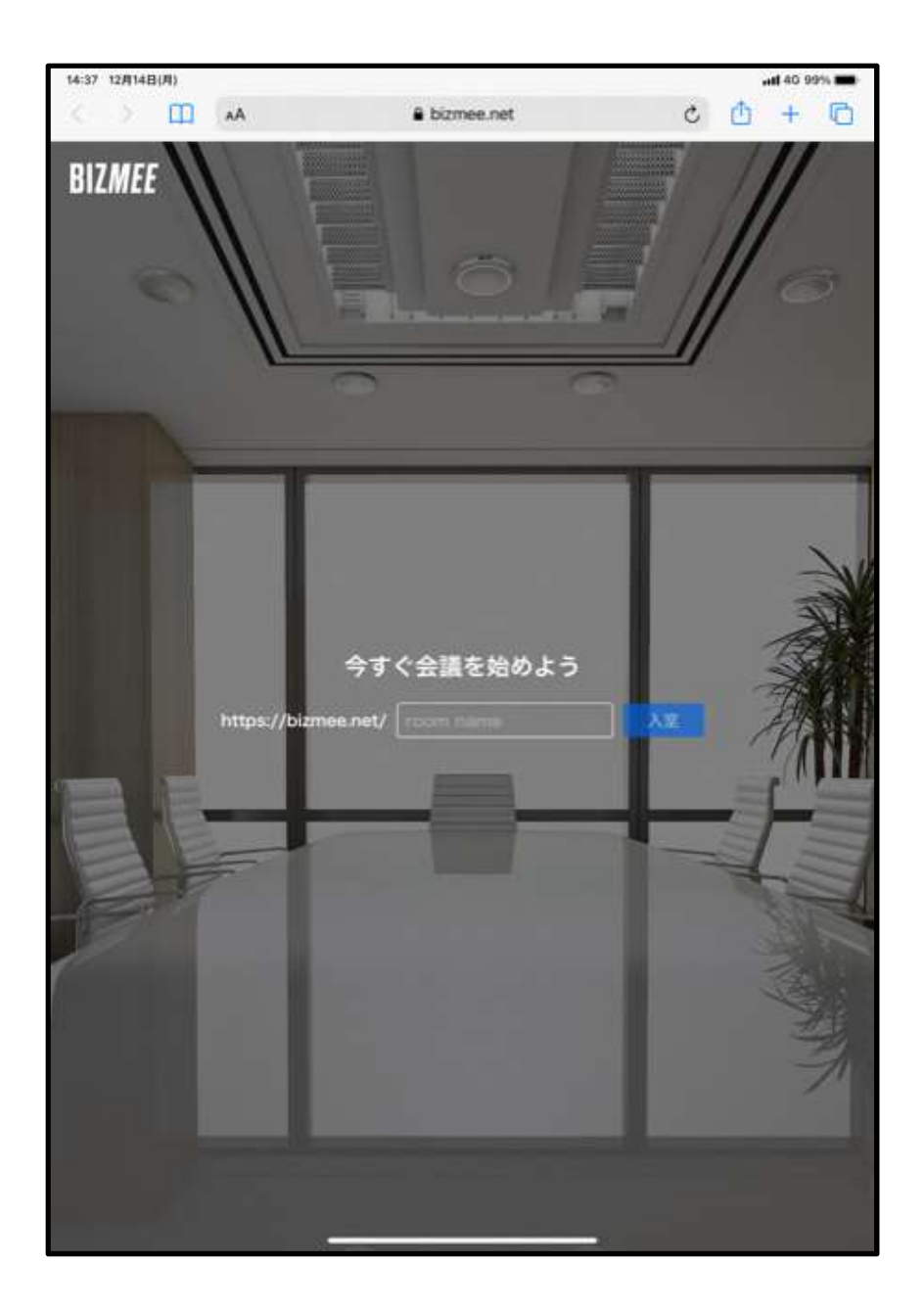

#### ←この画面にかわります。

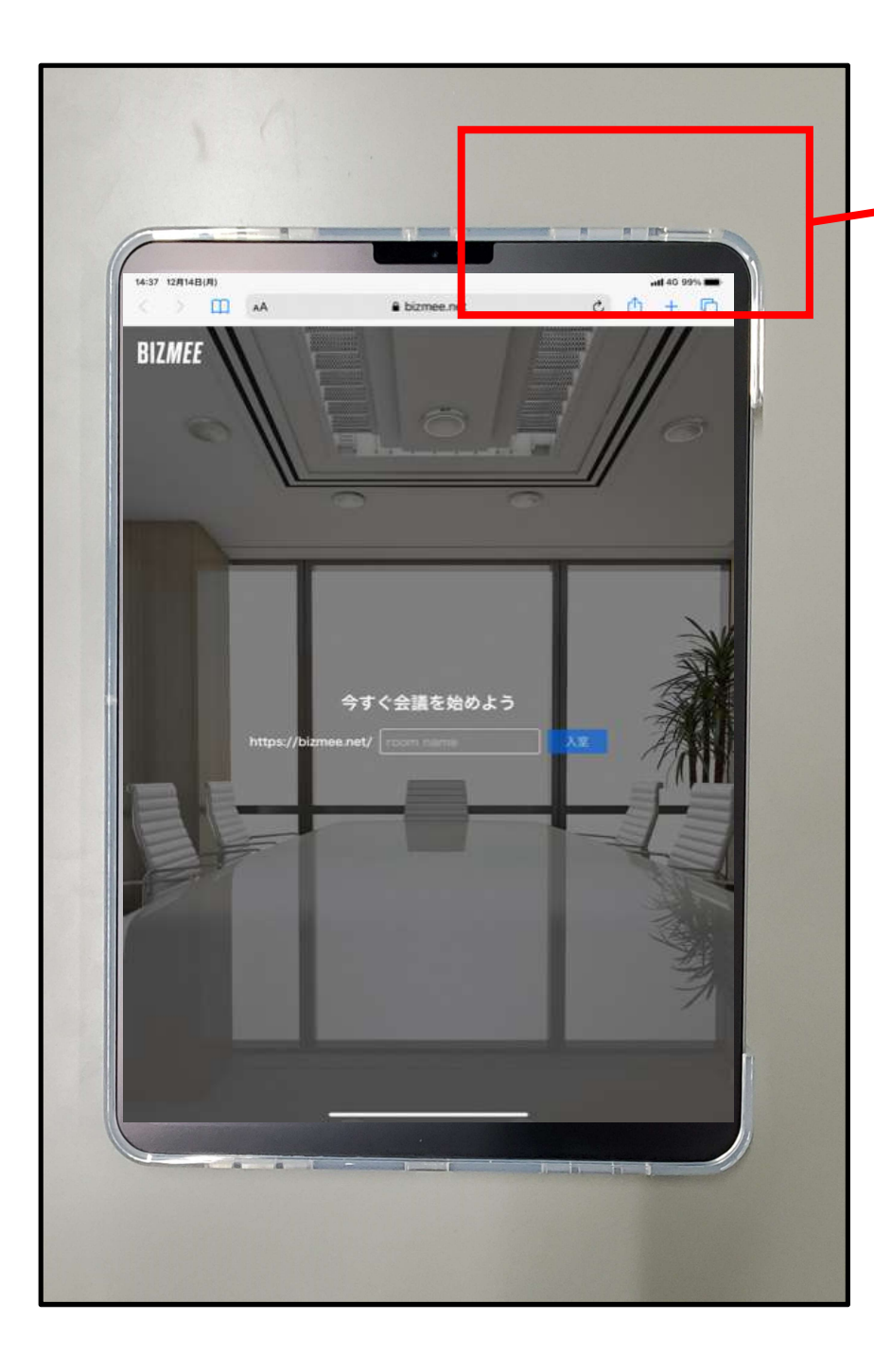

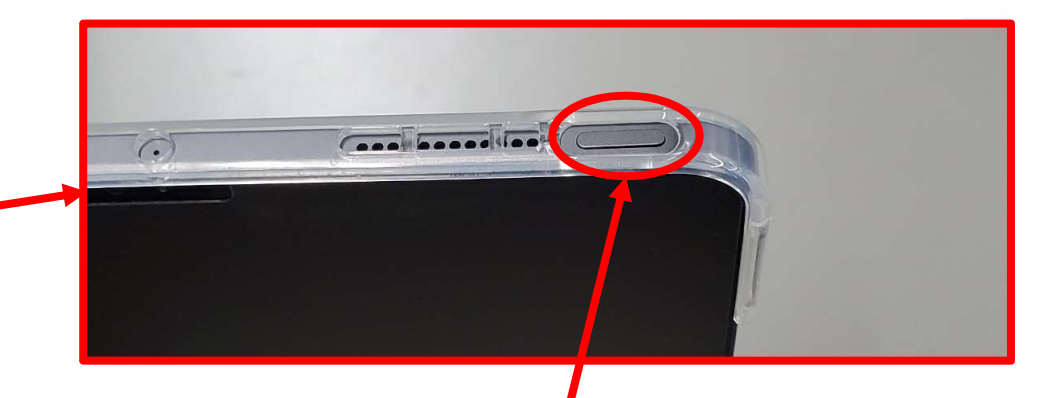

みぎうえ タブレットの右上にある

### ボタンを押します。

がめん

画面がまっくろになります。

これでおわりです。